# How Do I View My Absence Balances?

# Navigation

- 1. Log into OneUSG HCM.
- 2. If the **Employee Self Service** page is not displayed, click the blue **NavBar** and select **Employee Self Service** from the drop down listing.
- 3. On the **Employee Self Service** page, click the **Time** tile.
- 4. On the Time page, click the Absence Balances link.

## Select a Job (For Employees with Multiple Positions)

 On the Balances page, validate the job name displayed in the Select a Job field; if the correct job is not displayed, click in the Select a Job field and select another item in the listing.

### View the Balances by Type

- 6. On the **Balances** page, review the listing of balances for various types of absences.
- Review the As of Date associated with the information and determine whether any additional hours have been earned, but are not reflected in the displayed leave balances.

### Complete the Task/Sign Out of Application

8. If finished working in the system, sign out of the application by clicking the **Action List** icon on the **NavBar**.

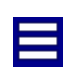

9. Click the Sign Out option in the listing.

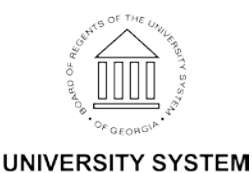

OF GEORGIA

Page 1 03 Oct 2016